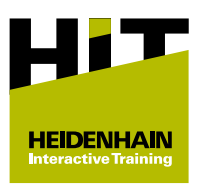

# Instrukcja zakupu pakietu szkoleniowego HIT

## Przegląd

Wszystkie informacje dotyczące **koncepcji szkoleniowej HIT** i sposobu uzyskania licencji znajdują się na portalu Klartext.

| Następujące wersje są do wyboru:         |                                              |                     |
|------------------------------------------|----------------------------------------------|---------------------|
| Pakiet szkoleniowy                       | Typ licencji                                 |                     |
| HIT frezowanie –<br>obróbka w 3 osiach   | Demo                                         | > informacje        |
|                                          |                                              | > testuj od razu    |
| HIT frezowanie –<br>obróbka w 3 osiach   | Jednostanowiskowa                            | > informacje        |
|                                          |                                              | > kup od razu       |
| HIT frezowanie –<br>obróbka w 3 osiach   | Baza<br>(licencja grupowa 20 stanowisk)      | > informacje        |
|                                          |                                              | > kup od razu       |
| HIT frezowanie –<br>obróbka w 3 osiach   | Premium<br>(licencia grupowa 20 stanowisk. z | > informacje        |
|                                          | dodatkowymi opcjami na<br>platformie Moodle) | > kup od razu       |
| Zgłoszenie o ofertę                      |                                              |                     |
| HIT - frezowanie –<br>obróbka w 3 osiach | Jednostanowiskowa<br>Baza<br>Premium         | Zgłoszenie o ofertę |
|                                          |                                              |                     |

Aby uzyskać więcej informacji o danej licencji:

- Kliknąć Więcej Informacji w wierszu dla danej licencji
- > Tam zawarte są informacje dotyczące:
  - Okresu funkcjonowania danego typu licencji
  - Kosztów danego typu licencji
  - Treści wybranego pakietu szkoleniowego HIT

Są dwie możliwości zakupu pakietu szkoleniowego HIT:

- Kup teraz z różnymi opcjami płatności Dalsze informacje: "Kup teraz", Strona 2
- Natychmiastowe zapytanie ofertowe z późniejszą realizacją zamówienia przez Dział Zakupów
  Dalsze informacje: "Realizacja zamówienia po zapytaniu ofertowym", Strona 3

### Kup teraz

Zakup pakietu szkoleniowego HIT poprzez **Kup teraz** przebiega następująco:

- Kliknąć Kup teraz obok wybranego typu licencji HIT
- > Nastąpi przejście do strefy sklepu internetowego.
- Jeżeli licencja jest kupowana na firmę należy kliknąć Proszę kliknąć tutaj, jeśli jesteś firmą
- Wypełnić wszystkie pola oznaczone gwiazdką \*
- W przypadku zakupu na firmę należy dodatkowo uzupełnić dane firmy (nazwa i adres)
- Wybrać opcję płatności (uwzględniając objaśnienia)

6

Jeśli dysponujesz kuponem rabatowym:

- Kliknąć Kod rabatowy
- Wprowadź kod rabatowy
- Kliknąć Zastosuj
- Kliknąć Dalej
- > Wyświetlone zostanie podsumowanie wszystkich podanych danych oraz następujące linki:
  - Warunki ogólne
  - Oświadczenie o ochronie danych
  - Prawo do anulowania zakupu
  - Warunki użytkowania oprogramowania
- Sprawdzić podsumowanie danych
- W razie konieczności edytować dane
- Otworzyć hiperłącza (linki)
- Zaakceptować warunki użytkowania oprogramowania
- Kliknąć KUP TERAZ
- > Zostanie wyświetlone podsumowanie zakupu.
- > Zakup został zakończony.
- > Po dokonaniu zakupu otrzymasz maks. dwa e-maile:
  - Nadawca no-reply@cleverbridge.com ze szczegółami zakupu i numerem referencyjnym cleverbridge
  - Nadawca heidenhain@moodle-kurse.de z danymi dostępu do platformy szkoleniowej HEIDENHAIN

Radzimy zachować wszystkie e-maile, aby w razie pytań bądź niejasności móc przekazać zawarte w nich dane pracownikom serwisu.

Jeżeli użytkownik ma już założone konto na platformie szkoleniowej HEIDENHAIN, to drugi e-mail jest pomijany.

#### Realizacja zamówienia po zapytaniu ofertowym

Zakup po zapytaniu ofertowym oraz późniejsza realizacja zamówienia pakietu szkoleniowego HIT przebiega następująco:

- Kliknąć Zgłoszenie ofertowe
- > Nastąpi przejście do strefy sklepu internetowego.
- Koszyk zawiera wszystkie wersje licencji wybranego pakietu szkoleniowego HIT.
- Skasować niepożądane wersje licencji

Symbol usunięcia pozycji ukaże się pod ceną, po zapozycjonowaniu wskaźnika myszy na cenie danego produktu.

- Kliknąć Proszę kliknąć tutaj, jeśli jesteś firmą
- Wprowadzić lub wybrać wszystkie dane (nazwa i adres firmy)
- Wybrać opcję płatności (uwzględniając objaśnienia)

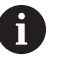

### Jeśli dysponujesz kuponem rabatowym:

- Kliknąć Kod rabatowy
- Wprowadź kod rabatowy
- Kliknąć Zastosuj
- Kliknąć Dalej
- > Wyświetlone zostanie podsumowanie wprowadzonych danych.
- Sprawdzić podsumowanie danych
- W razie konieczności edytować dane
- Kliknąć Zapytanie OFERTOWE
- > Wyświetlone zostanie podsumowanie zapytania o ofertę.
- Po zgłoszeniu o ofertę otrzymujesz e-maila z podsumowaniem zapytania.
- Prześlij tego e-maila do twojego Działu Zakupów
- W celu realizacji zamówienia kliknąć na Złóż zamówienie w emailu
- > Nastąpi przejście do strefy sklepu internetowego.
- Wybrać opcję płatności (uwzględniając objaśnienia)
- Kliknąć Dalej
  - Warunki ogólne
  - Oświadczenie o ochronie danych
  - Prawo do anulowania zakupu
  - Warunki użytkowania oprogramowania
- Sprawdzić podsumowanie danych
- W razie konieczności edytować dane
- Otworzyć hiperłącza (linki)
- Zaakceptować warunki
- Kliknąć KUP TERAZ
- > Zostanie wyświetlone podsumowanie zakupu.
- > Zakup został zakończony.
- Po dokonaniu zakupu otrzymasz (na adres e-mail z zapytania) maks. dwa e-maile:

- Nadawca no-reply@cleverbridge.com ze szczegółami zakupu i numerem referencyjnym cleverbridge
- Nadawca heidenhain@moodle-kurse.de z danymi dostępu do platformy szkoleniowej HEIDENHAIN

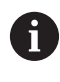

Radzimy zachować wszystkie e-maile, aby w razie pytań bądź niejasności móc przekazać zawarte w nich dane pracownikom serwisu.

Jeżeli użytkownik ma już założone konto na platformie szkoleniowej HEIDENHAIN, to drugi e-mail jest pomijany.